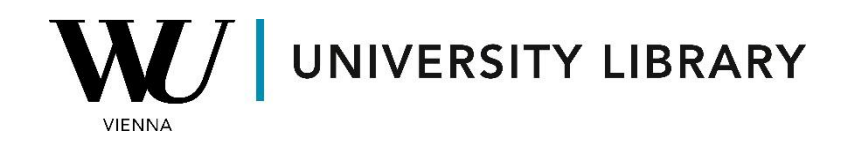

## Annual report data in Capital IQ & Capital IQ Pro Students Manual

## **Capital IQ**

For Capital IQ, you can retrieve financial results of companies by navigating to *Screening* and selecting *Companies* from the drop-down menu.

| S&P<br>Capital IQ                          | Search                                                                               | Search Companies, People, Funds, and More                              |                     |                                             |                                                                        |          |               |               |            |
|--------------------------------------------|--------------------------------------------------------------------------------------|------------------------------------------------------------------------|---------------------|---------------------------------------------|------------------------------------------------------------------------|----------|---------------|---------------|------------|
| My Capital IQ Co                           | ompanies I                                                                           | Markets                                                                | Screening           | Charting                                    | Coverage                                                               | Projects | Alpha Factors | Structured M  | lodels 🕂 🛟 |
| Screening                                  | Idea (                                                                               | Idea Generation                                                        |                     |                                             | Reporting                                                              |          |               |               |            |
| Companies     Quick Screener     Equities  | Companies · Investment Banki<br>Quick Screener · Investment Mana<br>Equities · PE/VC |                                                                        | inking<br>anagement | Screening Reports  ent  Comparable Analysis |                                                                        | /sis     |               |               |            |
| Fixed Income                               | <ul> <li>Corpo</li> </ul>                                                            | Corporate     Screening Lite     New and Newsworthy     Credit Ratings |                     |                                             | Create - Companies     Create - Transactions     Create - Fixed Income |          | ixed Income   | Key Devs      | O People ( |
| Key Developmen     People     Transactions | ts · Scree<br>· New :<br>· Credi                                                     |                                                                        |                     |                                             |                                                                        |          | uick Screener | Saved Screens | Idea Gener |
| Projects     Projects/Portfolio            | • All Id                                                                             | ea Gener                                                               | ation Screens       | s                                           |                                                                        | ula      | S             |               |            |
| Saved Screens                              | Targe                                                                                | ting                                                                   |                     |                                             |                                                                        | - T      |               |               |            |
| Saved Templates                            | <ul> <li>Find I</li> <li>Find I</li> </ul>                                           | Find Buyers or Investors     Find Limited Partners                     |                     |                                             |                                                                        | Ē        | ۹ –           | Criteria      | Display    |

Among numerous categories, locate *Financial Information* and select the sub-category that aligns most closely with your research objectives.

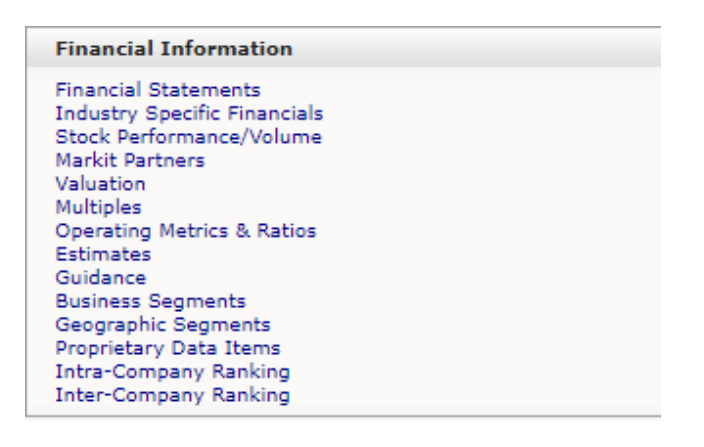

In each category, there is a multitude of estimators that you can incorporate as criteria for screening companies or for display purposes.

| Search Financial Data Items Q            | Criteria      | Display Rank Aggregates |  |  |  |
|------------------------------------------|---------------|-------------------------|--|--|--|
| Key Financials     Market Capitalization |               |                         |  |  |  |
| Market Capitalization                    |               |                         |  |  |  |
|                                          |               | Greater Than            |  |  |  |
| Implied Market Capitalization            | Value (\$mm): |                         |  |  |  |
| Total Enterprise Value                   |               |                         |  |  |  |
| TEV, Excl. Operating Leases              |               |                         |  |  |  |
| Total Revenue                            |               |                         |  |  |  |
| Gross Profit                             | Time Frame:   |                         |  |  |  |
| EBITDA                                   |               |                         |  |  |  |
| EBIT                                     |               | O CY ♥ 2022 ♥           |  |  |  |
| Earnings from Cont. Ops.                 |               |                         |  |  |  |
| Net Income                               |               |                         |  |  |  |
| Cash And Equivalents                     |               |                         |  |  |  |
| Total Cash & ST Investments              | Definition:   | () EBITDA               |  |  |  |
| Net Property, Plant & Equipment          |               |                         |  |  |  |
| Total Assets                             |               |                         |  |  |  |
| Total Debt                               |               |                         |  |  |  |
| Total Equity                             |               |                         |  |  |  |
| Cash from Ons.                           |               |                         |  |  |  |

Ensure to incorporate criteria by clicking the button located in the bottom right corner to include the value in the final file.

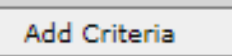

Subsequently, click "View Results" on the right to observe all the companies that meet the criteria and their corresponding values for the selected parameters.

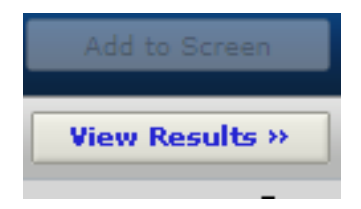

Now you have option to export the final table in Excel or Word and continue the work outside of Capital IQ system.

| Edit Criteria Return to Screen Builder                                                         |      |                |  |                        |                          |  |  |  |
|------------------------------------------------------------------------------------------------|------|----------------|--|------------------------|--------------------------|--|--|--|
| Search:                                                                                        |      |                |  |                        |                          |  |  |  |
| Screening Results - Currency: Original Settings Change Export: All Companies  V Templates:  Go |      |                |  |                        |                          |  |  |  |
|                                                                                                | Mord | 🖲 🖲 Excel 🛛 Go |  | 🖌 Keep Current Columns | Add/Edit Display Columns |  |  |  |
| Save to List Group Results V Functions: Sum/Weight Columns   Aggregates                        |      |                |  |                        |                          |  |  |  |
| Search Results Q Clear Where is my Company?                                                    |      |                |  |                        |                          |  |  |  |

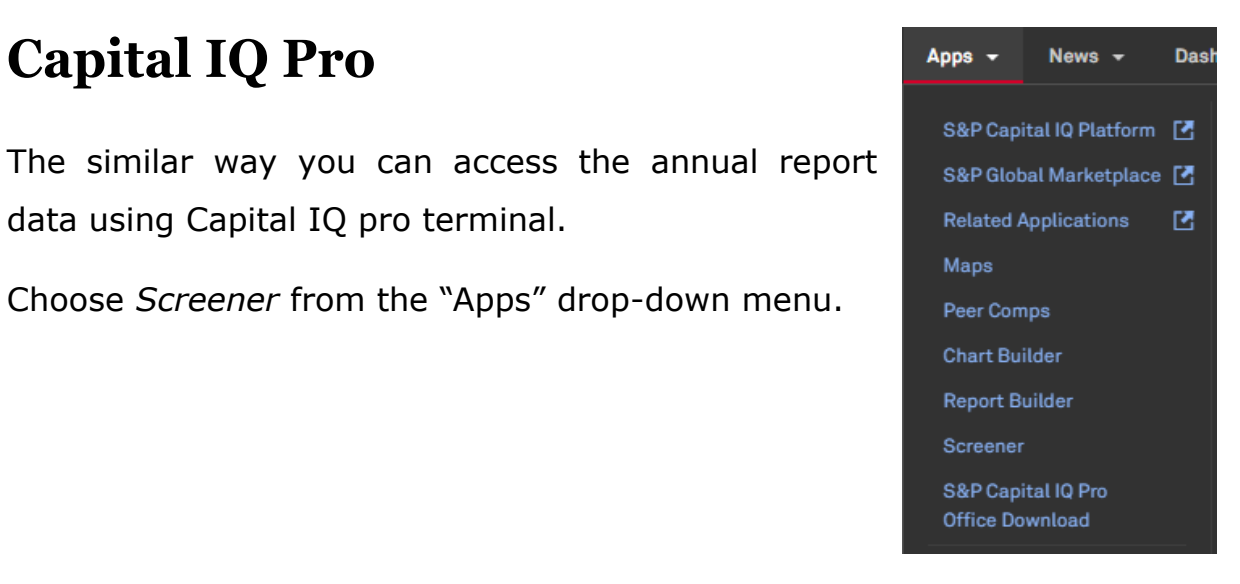

Choose Companies from the Screener App to view the accessible parameters.

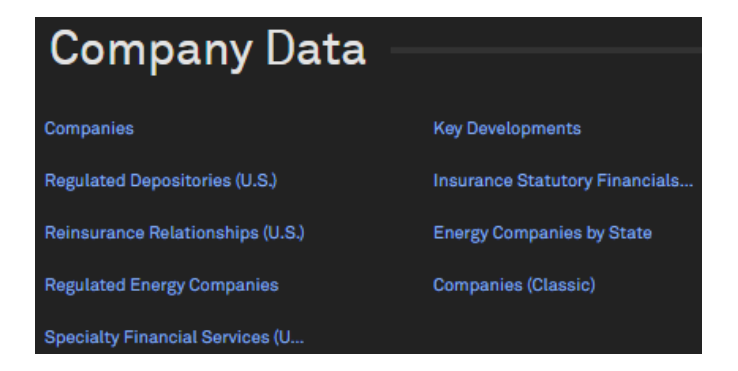

From many categories you can find sub-category of the *Financials*. To view the most important financial statement characteristics, choose Key *Financials*. For other variables you may require *Standard Template* menu.

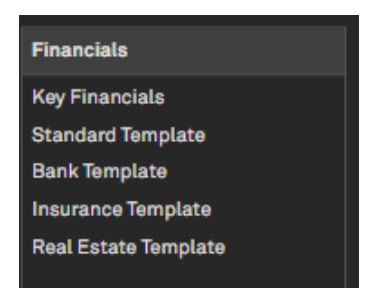

**Capital IQ Pro** 

data using Capital IQ pro terminal.

Then you can run your screener according to the chosen parameters and export the data table to excel.

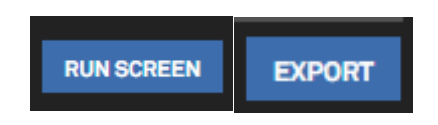